## Certification Pix : accéder au résultat et l'indiquer dans Parcoursup

Pour voir le résultat de la certification, il faut se rendre sur son profil Pix, cliquer sur son nom en haut à droite

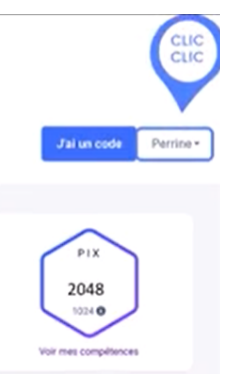

puis sur « Mes certifications »

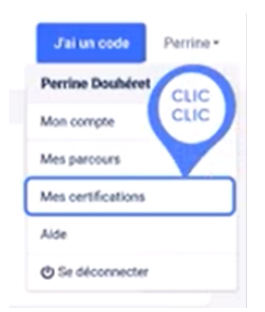

► Si les résultats sont disponibles et que la certification est obtenue, cliquer sur « Voir les résultats »

| ← Retour à mes certifications          |                                                                                                    |                                                                                                    |
|----------------------------------------|----------------------------------------------------------------------------------------------------|----------------------------------------------------------------------------------------------------|
| PIX<br>47<br>* Certifiés *             | Certificat Pix<br>Délivré le 26 février 2021<br>Certificat valable 3 ans<br>Centre de certification : LP Françoise Dolto<br>Date de passage : 24 février 2021 | Télécharger mon attestation   Code de vérification   P-K K3   Communiquez ce code pour permettre à un tiers de vérifier l'authenticité de votre certificat |
| Compétences certifiées (niveaux sur 6) |                                                                                                    |                                                                                                    |
| INFORMATION ET DONNÉES                 |                                                                                                    | NIVEAU                                                                                                    |
|                                        |                                                                                                    |                                                                                                    |

Vous pouvez **copier le code de vérification et le faire apparaître dans Parcoursup**, dans la partie « Mes activités et mes centres d'intérêt », concernant l'ouverture culturelle.

 ▶ Si vous n'avez pas obtenu la certification, ce n'est pas pénalisant ni pour le bac, ni pour Parcoursup. Deux rattrapage seront proposés : vendredi 24 mars à 16h et mercredi 29 mars à 15h

Si votre profil Pix était trop élevé, vous pouvez remettre certaines compétences à zéro avant la prochaine certification :

https://support.pix.org/fr/support/solutions/articles/15000045296-puis-je-r%C3%A9initialiser-mescomp%C3%A9tences-pix-

► Si vous étiez absent-e pour la certification, **deux autres sessions seront proposées : vendredi 24** mars à 16h et mercredi 29 mars à 15h

► Contact : <u>muriel.salvatori@ac-grenoble.fr</u>